## INTRODUCTION TO THE PAYSCHOOLS

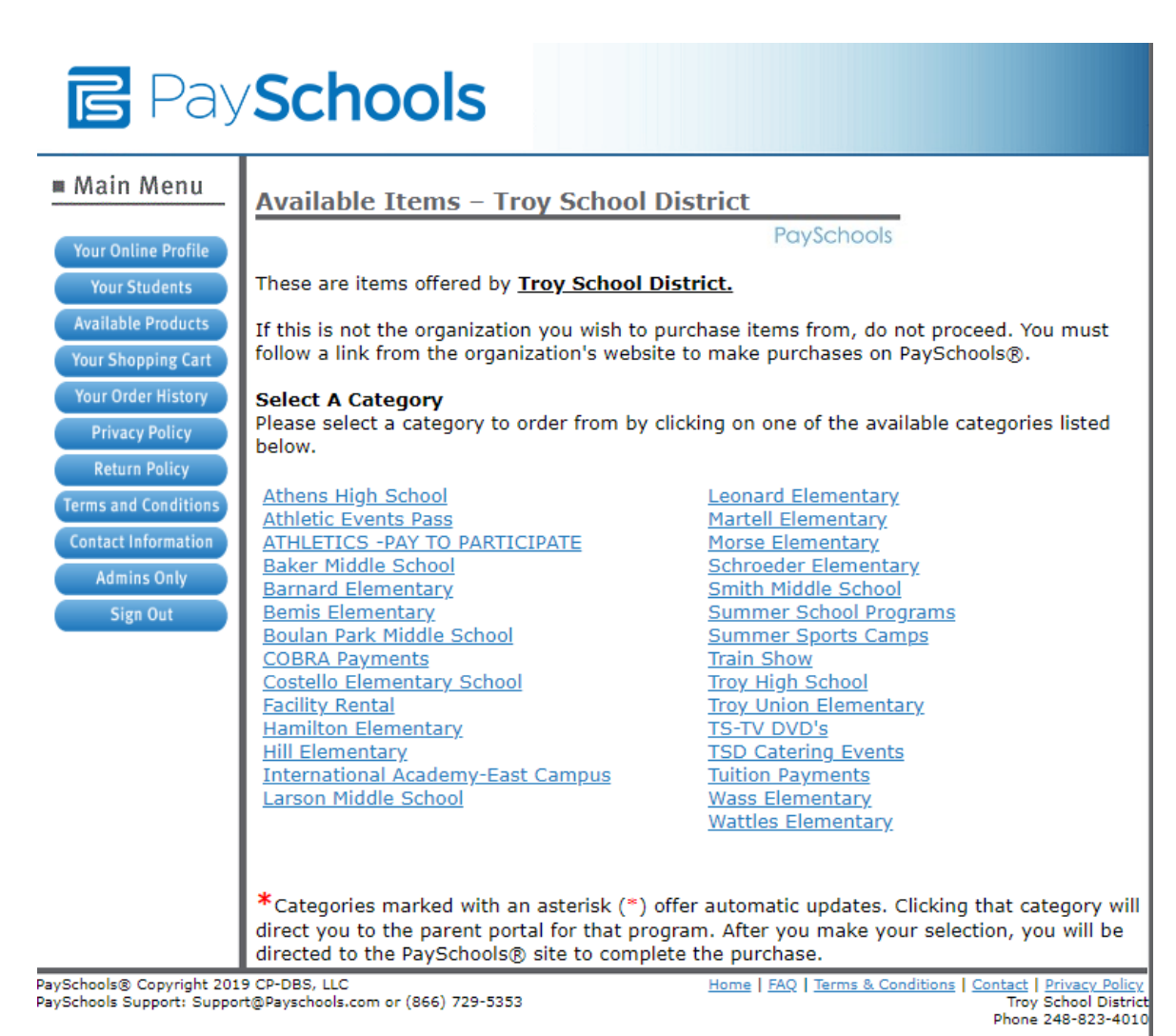

### **Q: What is PaySchools?**

PaySchools is a payment platform that allows parents to purchase items offered by the Troy School District, such as:

- Athletic Pay to Participate Fees
- School Field Trips
- National Honor Society Dues
- Club & Activity Fees
- iPad Insurance & Equipment Damage Fees
- Facility Rentals
- AP Exam Fees
- Etc....

## INTRODUCTION TO THE PAYSCHOOLS

### Q: How do I log into PaySchools? How can I find my account information?

You will need your student ID number to add your student to your account.

Create one account to view all your students:

- Go to the **Payschools** Web site
  - at https://parent.payschools.com/categories.asp?id=6B452BF58CAB425282890131A4A7974D&
  - Select a **Category** from the list

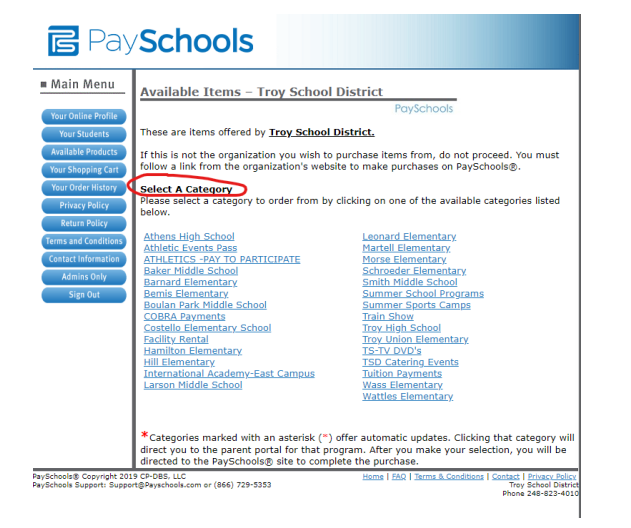

| lain Menu                                                                                                    | PaySchools                                                                                                    |                                                                                                    |  |
|----------------------------------------------------------------------------------------------------|----------------------------------------------------------------------------------------------------|----------------------------------------------------------------------------------------------------|--|
| ur Online Profile                                                                                                    | Athens High School                                                                                                    |                                                                                                    |  |
| Your Students                                                                                                    | The following items are currently offered by Troy School District                                                                                                    |                                                                                                    |  |
| ailable Products                                                                                                    | The following items are currently available:                                                                                                    |                                                                                                    |  |
| ur Shopping Cart<br>ur Order History<br>Privacy Policy<br>Return Policy<br>ms and Conditions<br>Intact Information<br>Admins Only | HHS AP Exam Fees<br>AP testing will the place Monday, May 4, 2020 – Friday, May 15, 202<br>EACH exam is S97 with the exception of AP Sense<br>which are 5145 EACH. Plase be sure to pay for each exam youyon<br>child is taking (1 exam - 547, 2 exams = 5161, 3 exams = 5281; 4<br>Research or AP Seminar = 5242, etc.)<br>AHS Boye BaseKatali (Pro-Seeson Scrimmage Fee<br>Boye vanaly basketball pre-seeson scrimmage Fee<br>Boye vanaly basketball pre-seeson scrimmage Fee | Price: Add to cart,<br>20. then enter amount<br>ch<br>ur<br>Add To Cart<br>Price: \$125.00<br>Add To Cart |  |
| Sign Out                                                                                                    | AHS Club Activity Participation Fees<br>To Participate in Club Activities. THIS IS FOR CLUB ACTIVITIES<br>ONLY! DO NOT PAY FOR ATHLETICS PAY TO PARTICIPATE                                                                                                    | Add To Cart                                                                                               |  |
|                                                                                                    | AHS iPrad Equipment Fees<br>Payment of fees incurred for damaged, lost or stolen Pad device:<br>Pad Damage, tempered glass with insurance - 55<br>Pad Damage, excessive track with insurance - 550<br>Pad Damage, rat break without insurance - 550<br>Pad Damage, or dheak without insurance - 510<br>Pad Damage, O dheak without insurance - 510<br>Pad Lostisbian with insurance - 510<br>Pad Lostisbian within insurance - 5300                                             | Rice: Add to cart,<br>then enter amount<br>Add To Cart                                                    |  |

- Click the Add to Cart button next to the list of items available.
- Confirm the item that you are purchasing and enter the amount you are paying
- Set the payment amount by clicking the Set Payment Amount button
- If the item already has a set fee you will be asked to Update the Quantities

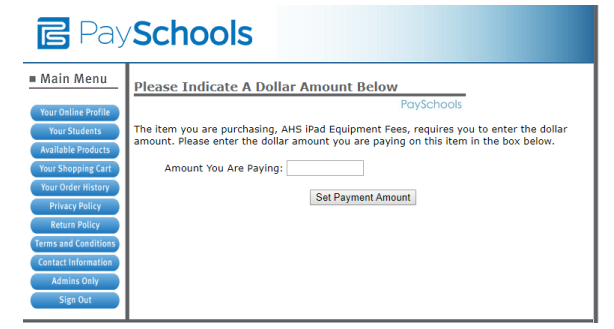

| 🕞 Pay                | Schools                                                                                                    |                                      | Frequently<br>Asked Questions |  |  |
|----------------------|----------------------------------------------------------------------------------------------------|--------------------------------------|-------------------------------|--|--|
| Main Menu            | Your Shopping Car                                                                                                    | t                                    |                               |  |  |
| Your Online Profile  |                                                                                                    | PaySchools                           |                               |  |  |
| Your Students        | Add more items by selecting from the menu to the left. Remove items by setting the<br>Quantity to "Delete" and updating.       |                                      |                               |  |  |
| Available Products   | Some items may need to have a student associated with them. To assign multiple students                                        |                                      |                               |  |  |
| Your Shopping Cart   | to a single item, add the single item to your cart multiple times. Any item marked as                                          |                                      |                               |  |  |
| Tour Order History   | "locked" cannot be adjusted here.                                                                                              |                                      |                               |  |  |
| Return Policy        | When you're ready to check out, just click the blue button at the bottom of this page. <u>Click</u><br>here to add more items. |                                      |                               |  |  |
| Terms and Conditions | Category                                                                                                    | Item Name                            | Price Quantity                |  |  |
| Contact Information  | Athens High School                                                                                                    | AHS Club Activity Participation Fees | \$50.00 1 🔹                   |  |  |
| Admins Only          |                                                                                                    |                                      | Undate Quantities             |  |  |
| Sign Out             |                                                                                                    |                                      | Opuate Quantities             |  |  |
|                      | Grand Total: \$50.00                                                                                                    |                                      |                               |  |  |
|                      |                                                                                                    |                                      |                               |  |  |
|                      | Continue Shopping                                                                                                    |                                      |                               |  |  |
|                      | Check Out                                                                                                    |                                      |                               |  |  |

- You will see a Grand Total and can Continue Shopping or Check Out by clicking either button
- By clicking the **Check Out** button:
  - Register an account as a **First Time** user or login with your existing email and password for those that have already registered.

# **INTRODUCTION TO THE PAYSCHOOLS**

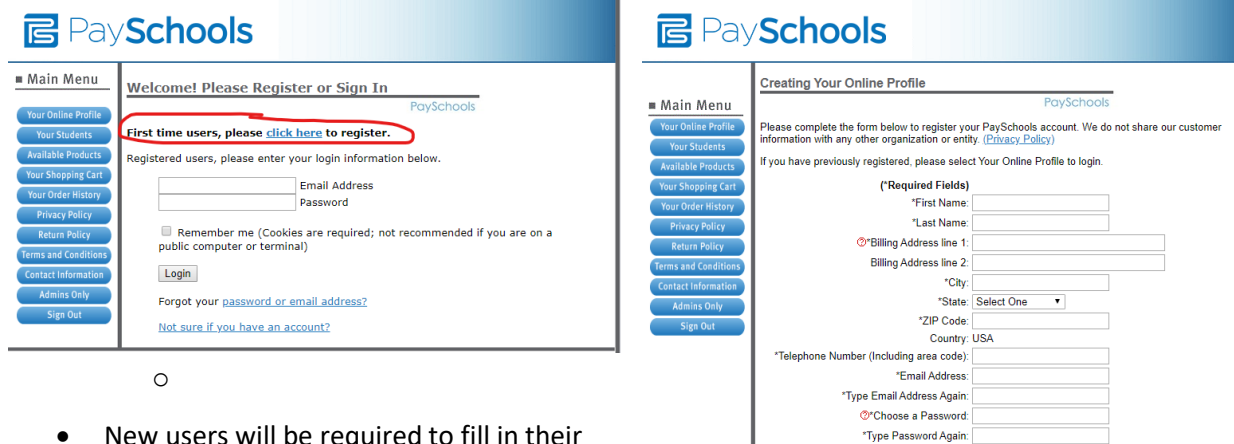

- New users will be required to fill in their personal information to register an Online Profile
- The online Privacy Policy link is located at the top of the page for further reading.

#### Q: How do I reset my password?

- Click the link Forgot Username or Password
- Enter the username and email address for your account, then click Enter
- You should receive the email as an email from your school. If you aren't seeing the email, check your Junk or Spam folder.

Remember me on future visits (Avoids login prompt in the future) (not recommended if you are on a public computer or terminal)

Register Now

We do not share our customer information with any other organization or entity. No customer credit card or bank account numbers are stored.

- Click on the password reset link in the email you receive.
- Enter a **new password**

| PaySchools                                                                                                    |                                                                                                    | PaySchools                                                                                                    |                                                                                                    |  |
|----------------------------------------------------------------------------------------------------|----------------------------------------------------------------------------------------------------|----------------------------------------------------------------------------------------------------|----------------------------------------------------------------------------------------------------|--|
| Main Menu Your Online Profile Your Students Available Products Your Shopping Cart Your Order History Privas Policy Return Policy Return Policy Centract Information Admins Only Sign Out | Welcome! Please Register or Sign In<br>PaySchools  First time users, please click here to register.  Registered users, please enter your login information below.  Email Address Password Remember me (Cookies are required; not recommended if you are on a public computer or terminal)  Login Forgot your password or email address? Not sure if you have an account? | Main Menu     Your Online Profile     Your Students     Available Products     Your Order History     Privacy Policy     Return Policy     Yeurs and Conditions     Contact Information     Admins Only     Sign Out | Help Obtaining Your Password           ProySchools           If you have forgotten your password, we can email that information to you. To retrieve your password, please provide your email address           Entrieve Information           If a PaySchools account has been established with the email address that was entered, you will receive an email from payschools@databays.com with your login information. Please be sure to check your span filters to excluse that have and receive emails from that address.           If you do not have access to the email address anymere, please contact PaySchools Support at (866) 725-5353 or send an email to payschools@databays.com to have it changed.           If you do not receive an amile not see click here to register a PaySchools account. |  |

#### Q: How do I change my email or contact support?

- You can change your email by logging in to your account and clicking on 'Your Online Profile". Then at the bottom of the screen you will see your current email address. Simply delete the email and type in your NEW email address. Click 'Save'.
- For additional support contact Business Services at (248) 823-4010